# The DBHDS Waitlist Portal

## Using the Waitlist Portal to Complete "Individual Choice" and "Needed Services" Forms

A Guide for Individuals and their Caregivers

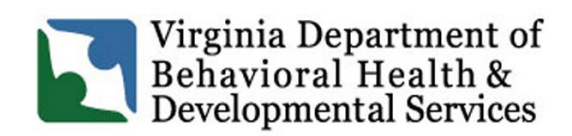

DBHDS Vision: A life of possibilities for all Virginians

Copyright 2021 by Virginia Department of Behavioral Health & Developmental Services (DBHDS). All rights reserved. No part of this User's Guide may be reproduced or transmitted in any form or by any means, electronic or mechanical, including photocopying, recording, storage in an information retrieval system, or otherwise, without express written permission from DBHDS, 1220 Bank Street, Richmond, VA, 23219.

*Created and customized by WaMS Application Administration, DBHDS Division of Developmental Services, on December 22, 2022.* 

### **TABLE OF CONTENTS**

| About The Waitlist Portal              | .3 |
|----------------------------------------|----|
| Login Requirements                     | .3 |
| Getting Started                        | .3 |
| How to Log In                          | .3 |
| The Landing Page                       | .3 |
| The Individual Choice Form             | .4 |
| To Complete the Individual Choice Form | .4 |
| The Needed Services Form               | .9 |
| To Complete the Needed Services Form   | .9 |
| To Update the Needed Services Form     | 11 |
| Save/Print Forms                       | 12 |
| Getting Help                           | 14 |
| Wait List Help                         | 14 |
| WaMS Help Desk                         | 14 |
| The Waitlist Portal URL                | 14 |
| Acronyms and Abbreviations             | 15 |
| Index                                  | 16 |

### ABOUT THE WAITLIST PORTAL

The Department of Behavioral Health and Developmental Services (DBHDS) **Waitlist Portal** (the Waitlist Portal) is a website that can be used by a person (or their caregiver(s)) currently on the *Virginia DD Waiver Waiting List* (the Wait List) who want to remain on the Wait List.

The Waitlist Portal is used to complete the "Individual Choice" and the "Needed Services" forms, which are available in both English and Spanish (the Forms). The Forms must be completed annually to remain on the Wait List.

#### Individual Choice Form:

Use this form to confirm you or your family member wish to remain on the Wait List.

#### Needed Services Form:

Use this form to select all services/supports that are needed by you or a family member and would be used within the next 90 days.

<u>Note</u>: If you have any questions about completing the choice form or needed services form, call **804-840-5951** for assistance; or send an email to: waiverwaitlist@dbhds.virginia.gov.

### Login Requirements

The following is needed to log in to the Waitlist Portal:

- The Person must **be on the Virginia DD Waiver Waiting List** in the Waiver Management System (WaMS)
- Be able to provide the Last 6 digits of the Person's Social Security Number
- Be able to provide the Person's current Medicaid ID
  - Or check the option that the Person "does not have a current Medicaid ID"

| My Life,<br>My Community                                                | Waitlist Portal Login                                                                                                    |
|-------------------------------------------------------------------------|----------------------------------------------------------------------------------------------------|
| Virginia Waiver Management System (WaMS)                                | IMPORTANT: If incorrect information is entered, you will be unable<br>to log in. If you need assistance, please contact 804-840-5951. |
| Virginia Department of<br>Behavioral Health &<br>Developmental Services | Last 6 digits of SSN Date Of Birth Current Medicaid ID I do not have a Current Medicaid ID Login                                      |

### **GETTING STARTED**

### How to Log In

The person on the Waitlist (or their caregiver) can log in to the Waitlist Portal using the appropriate credentials by going to <u>https://dbhds.virginia.gov/waitlistforms</u> in their browser. *The Waitlist Portal Login window appears*.

- Type in the last 6 digits of the person's Social Security Number. (*Do not use* dashes).
- 2. Type in the person's **birth date**.
- 3. Type in the person's current 12-digit **Medicaid ID**.
- 4. Click on Login.

The Portal Landing Page will appear.

### The Landing Page

The **Landing Page / Welcome** page is where the Forms are located (on the left menu). In addition, this is where to find general information about completing the Forms and other essential information and reminders.

• To view the Landing Page in Spanish, click on the Español button (top right)

| My Life,<br>My Community Virginia Waiver Management Sy | ystem (WaMS)                                                                                                    | Account |
|--------------------------------------------------------|----------------------------------------------------------------------------------------------------|---------|
| Waitlist Forms Menu                                    | Waitlist Forms                                                                                                    |         |
| Complete Individual Choice Form                        |                                                                                                    | Español |
| Complete Needed Services Form                          |                                                                                                    |         |
|                                                        | Welcome to the Developmental Disabilities (DD) Waiver Waiting List Annual Contact Page for Individuals/Caregivers                                                                                                    |         |
|                                                        | This site is for use ONLY by individuals/caregivers of individuals who are currently on the Virginia DD Waiver Waiting List and who want to remain on the Waiting List.                                                                                                    |         |
|                                                        | If you want to stay on the DD Waiver Waiting list, please click on "Complete Individual Choice Form" and "Complete Needed Services Form" located<br>on the upper left side of your screen to fill out and submit the requested information. We estimate that completion of both forms will take no more than 5<br>minutes. These forms must be completed annually to remain on the DD Waiver Waiting List. |         |
|                                                        | Important Reminders:                                                                                                    |         |
|                                                        | • If you have any questions about completing this form, please call 804-840-5951 for assistance or email waiverwaitlist@dbhds.virginia.gov                                                                                                    |         |
|                                                        | <ul> <li>If you or your loved one experiences a behavioral or mental health crisis and are in need of support, please contact your local REACH program.</li> <li>Learn more about Crisis Services at <u>www.dbhds.virginia.gov/developmental-services/Crisis-services</u></li> </ul>                                                                                                    |         |
|                                                        | <ul> <li>Individuals on the DD Waiver Waiting List are eligible for supports offered through the Individual and Family Support Program (IFSP). To learn more about IFSP and related resources/supports that may be available to you, go to My Life My Community on the web at www.mylifemy.community/riginia.org or call 844-603-9248 to speak with a live operator by phone</li> </ul>                    |         |
|                                                        | Promptly contact your support coordinator/local Community Services Board if                                                                                                    |         |
|                                                        | your mailing or email address changes                                                                                                    |         |
|                                                        | your (or your family's) situation has changed significantly, so your DD Waiver Waiting List Priority Need level can be updated                                                                                                    |         |
|                                                        |                                                                                                    |         |
|                                                        |                                                                                                    |         |

| Last 6 digits of SSN | 1               |      | Note: If the                 |
|----------------------|-----------------|------|------------------------------|
| 123456               |                 |      | person does                  |
| Date Of Birth        |                 |      | <u>not</u> have a<br>current |
| 09/15/2001           | Ē               |      | Medicaid ID,                 |
| Current Medicaid I   |                 |      | click the                    |
| 12345678900          |                 |      | checkbox.                    |
| □I do not have a 0   | Current Medicai | d ID |                              |

### THE INDIVIDUAL CHOICE FORM

The **Individual Choice Form** (the Choice Form) must be completed annually to remain on the Wait List. The Choice Form can be completed in five easy steps:

- 1. Add name of the Person on the Wait List.
- 2. Check to confirm the Person wishes to stay on the Wait List.
- 3. Sign the Form.
- 4. Provide a current Email Address (if applicable).
- 5. Submit the Form.

### To Complete the Individual Choice Form

<u>Note</u>: Fields with red asterisks (\*) and/or <mark>yellow</mark> highlighting are required.

| Complete Individual Cho | oice Form |
|-------------------------|-----------|

Waitlist Forms Menu

Complete Needed Services Form

Once logged in to the Waitlist Portal (see "How to Login" steps on page 3 above), click on **Complete Individual Choice Form** (located on the left under Waitlist Forms Menu).

The form opens on the right portion of the screen.

| ANNUAL ATTESTATION DOCUMENTATION OF INDIVIDUAL CHOICE<br>FOR HOME AND COMMUNITY-BASED SERVICES                                                                                                    |                                                                                                    |                                                                                  |                        |  |  |
|----------------------------------------------------------------------------------------------------|----------------------------------------------------------------------------------------------------|----------------------------------------------------------------------------------|------------------------|--|--|
| Name of Individual on the DD Waivers Waiting List:                                                                                                    |                                                                                                    |                                                                                  |                        |  |  |
| First Name:*                                                                                                    |                                                                                                    |                                                                                  |                        |  |  |
| Last Name:*                                                                                                    |                                                                                                    | Note: To display the form i                                                      | in Spanish,            |  |  |
| At the initial screening, with your Community Service Be<br>Statewide DD Waiting List.                                                                                                    | pard (CSB) for the Developmental Disability (DD) wai                                                      | the top right corner of the                                                      | located in<br>website. |  |  |
| Please check this box to confirm you would like to r                                                                                                    | Be sure to click the Españo                                                                               | l button                                                                         |                        |  |  |
| Last Choice Form Verified Date:                                                                                                    | N/A                                                                                                    | previously added informatic                                                      | n. Any<br>on will be   |  |  |
| It is important that you contact your support coordinator                                                                                                    | cleared from the form when the                                                                            |                                                                                  |                        |  |  |
| Your mailing or email address changes                                                                                                    | button is clicked.                                                                                        |                                                                                  |                        |  |  |
| You or your family's situation has changed significantly, so your DD Waiver Waiting List Priority Network Carrow Research and the Reassessed     You or your family desire to receive services in an Intermediate Care Facility for Individuals with Developmental Disabilities (ICF-IID) and/or     be placed on an ICF-IID waiting list as you remain on the waiting list for DD waiver services |                                                                                                    |                                                                                  |                        |  |  |
| Depending on your needs and eligibility, you might also<br>assist with planning and locating additional supports. Co<br>services.                                                                                                    | be eligible for Targeted Case Management services<br>ontact your CSB to learn more about the options avai | while on the DD Waiver Waiting List to<br>lable to you including case management |                        |  |  |
| Signature of Individual: *                                                                                                    | -please select-                                                                                           |                                                                                  |                        |  |  |
| Signature of Parent, Legal Guardian, Authorized Rep.:                                                                                                    | -please select-                                                                                           |                                                                                  |                        |  |  |
| Your current email address:*                                                                                                    |                                                                                                    |                                                                                  |                        |  |  |
| Name of your local CSB:                                                                                                    | CITY OF VA BEACH CSB MHMRSAS                                                                              |                                                                                  |                        |  |  |

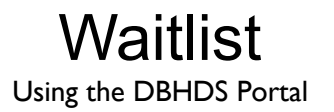

- 1. Click in the **First Name** field and type the *first name* of the person to stay on the Wait List.
- 2. Click in the **Last Name** field and type the *last name* of the person to stay on the Wait List.
- 3. Click in the check box to select: Please check this box to confirm you would like to remain on the Statewide Waiting List.\*.

Note: To remain on the Waitlist, it is required to select checkbox.

| ANNUAL                                                                                                    | ATTESTATION DOCUMENTATION OF INDIVIDUAL CHOICE<br>FOR HOME AND COMMUNITY-BASED SERVICES            |
|----------------------------------------------------------------------------------------------------|----------------------------------------------------------------------------------------------------|
| Name of Individual on the DD Waivers Wait                                                                                                    | ing List:                                                                                          |
| First Name: *                                                                                                    | Sue                                                                                                |
| Last Name:*                                                                                                    | Flay 2                                                                                             |
| At the initial screening, with your Communi<br>Statewide DD Waiting List.                                                                                                    | y Service Board (CSB) for the Developmental Disability (DD) waivers, you agreed to be added to the |
| Please check this box to confirm you w                                                                                                    | ould like to remain on the Statewide Waiting List. *                                               |
| Last Choice Form Verified Date:                                                                                                    | N/A                                                                                                |
| han offen the second to the second second se | toriboo generation mard at any time tempor                                                         |

### Sign the form (Written)

4. Click the drop-down arrow for Signature of Individual to select Written.

| -please select- | I   |            |
|-----------------|-----|------------|
| -please select- |     | <u>Not</u> |
| Written         |     | or u       |
| E-Signature     | 1 5 |            |

Note: Select Written when the person is a minor or unable to sign and then add their name.

- 5. Add the Person's *first* and *last* name in the **Name** field.
- 6. The current day's date is auto-populated.

| Signature of Individual:* | Written 🗸  |
|---------------------------|------------|
| Name:*                    | Sue Flay   |
| Date:                     | 12/22/2020 |

#### Sign the form (E-Signature)

- If E-Signature is selected:
  - A signature box appears to sign using the mouse or touch screen
  - The current day's date is auto-populated

| Signature of Individual:* | E-Signature V Clear |   |
|---------------------------|---------------------|---|
| Sue                       | Flay                | - |
| Date:                     | 12/22/2020          |   |

• Use the **Clear** button to remove the signature and sign again if necessary.

| Signature of Individual:* | E-Signature V | Clear |
|---------------------------|---------------|-------|
|                           |               | 2     |

#### Add Representative's Signature (only if required)

When signing as the Person's Parent, Legal Guardian, or Authorized Representative,

7. Click the drop-down arrow for **Signature of Parent, Legal Guardian, Authorized Rep** to select the representative type:

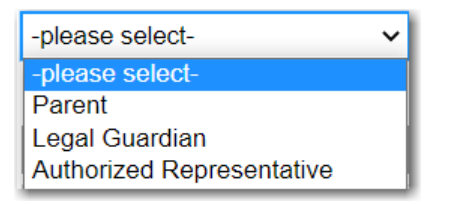

The -please select- drop-down arrow appears to choose either Written or E-signature.

| Signature of Parent, Legal Guardian, Authorized | Parent |   | -please select- |   |
|-------------------------------------------------|--------|---|-----------------|---|
| Rep :                                           |        | L | · ·             | L |

#### • If Written is selected:

- Add the representative's first and last name in the Name field
- The current day's date is auto-populated

| Signature of Parent, Legal Guardian, Authorized Rep.: | Parent ~   | Written ~ |  |
|-------------------------------------------------------|------------|-----------|--|
| Parent Name:                                          | Edith Flay |           |  |
| Date:                                                 | 12/22/2020 |           |  |

- **o** If E-Signature for the representative is selected:
  - A signature box appears for the representative to sign using the mouse
  - The current day's date is auto-populated

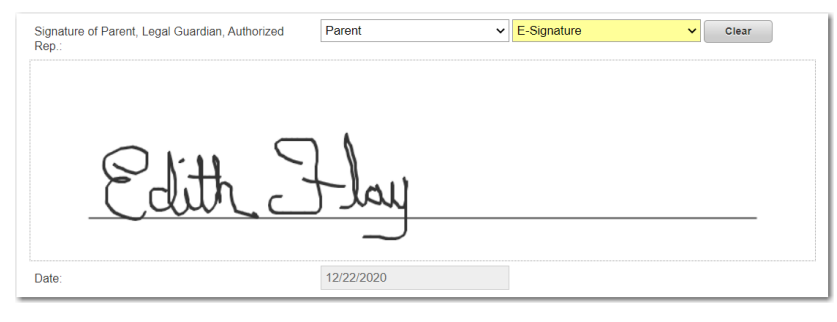

 Use the Clear button to remove the representative's signature and sign again if necessary

#### Add Current Email address

8. Type in the Person's (or their representative's) current email address in the **Your current** email address field.

| Signature of Parent, Legal Guardian, Authorized | Parent ~ | E-Signature | Clear |
|-------------------------------------------------|----------|-------------|-------|
| Rep.:                                           |          |             |       |

- o If you do not have a current email address, enter NoCurrentEmailNow@gmail.com
- To change or update your email address to a different email address, simply login and complete the Choice Form again

| Signature of Parent, Legal Guardian, Authorized Rep.:         | Parent ~                                                | Written 🗸                               |
|---------------------------------------------------------------|---------------------------------------------------------|-----------------------------------------|
| Parent Name:                                                  | Edith Flay                                              |                                         |
| Date:                                                         | 12/22/2020                                              | -                                       |
| Your current email address: *                                 | edithflay@nmail.com                                     |                                         |
| Name of your local CSB:                                       | CITY OF VA BEACH CSB MHMR                               | SAS                                     |
|                                                               |                                                         |                                         |
| Note: The Community Services<br>in WaMS is automatically popu | Board (CSB) that the Pers<br>lated in the "Name of your | son is assigned to<br>local CSB" field. |

appears stating that the

### Waitlist Using the DBHDS Portal

### Submit the Form

9. Click on the **Submit** button (top right).

| Esnañol | Submit  |
|---------|---------|
| ESpanor | Jubiiii |

### The form is submitted! A dialog box

choice form has been successfully submitted with the opportunity to save and print the form.

| The form was su  | ccessfully submit | tted! You  |
|------------------|-------------------|------------|
| may save or prin | t.                |            |
|                  | Close             | Savo/Drint |
|                  | CIOSE             | Save/Print |

<u>IMPORTANT</u>: Clicking on Save/Print here will be the only opportunity to save and print the form. Once the Close button is clicked, you will not be able to save or print the form.

- Click on the **Save/Print** button to save the completed form as a .pdf for your records
- Click on the **Close** button to close the dialog box and return to the Landing Page.

<u>Note</u>: The last date that the Choice Form was submitted in the system will automatically display in the *Last Choice Form Verified Date* field. The field will display N/A if the choice has never been verified.

Last Choice Form Verified Date:

12/29/2020

### THE NEEDED SERVICES FORM

The **Needed Services Form** should be used to select services and supports that are needed by the Person and would be used in the next 90 days if available. The Needed Services Form can be completed in four easy steps:

- 1. Add name of the Person on the Wait List
- 2. Add the name of the Person completing the form
- 3. Select the services and/or supports
- 4. Submit the Form

<u>Note</u>: Fields with red asterisks (\*) and/or <mark>yellow</mark> highlighting are required.

### IF NO SERVICES ARE NEEDED, THE FORM DOES NOT NEED TO BE COMPLETED

### To Complete the Needed Services Form

Once logged in to the Waitlist Portal (see "How to Login" Waitlist Forms Menu steps on page 3 above), click on Complete Needed Services **Complete Individual Choice Form** Form (located on the left under Waitlist Forms Menu). **Complete Needed Services Form** The form opens on the right of the screen. NEEDED SERVICES Name of Individual on the DD Waivers Waiting List: Note: To display the form in Spanish, First Name<sup>\*</sup> click on the Español button located in Last Name:\* the top right corner of the website. Name of Person Completing the Form: First Name:\* Be sure to click the Español button Last Name:\* <u>before</u> completing the form. Any Relationship of the above to the Individual on the waiting List: previously added information will be cleared from the form when the CITY OF VA BEACH CSB MHMRSAS Community Services Board: button is clicked. 12/29/2020 Date: Directions: Please check all of the services/supports that are needed now by you or your family member and would be used in the next 90 days if available (clicking on the box will allow you to indicate "checked"). Check all that apply, but only those that apply Supports for the individual within the family home, such as Help with activities of daily living Help to learn new things in the home and community Respite for the primary caregiver Supports for the individual in his/her own apartment or home Residential services outside the family home in a licensed group home or family home Services to help the individual obtain and/or keep a job

Services to help the individual to explore his/her community and have meaningful activities during the day

- 1. Click in the **First Name** field and type the first name of the person on the Wait List.
- 2. Click in the Last Name field and type the last name of the person on the Wait List.

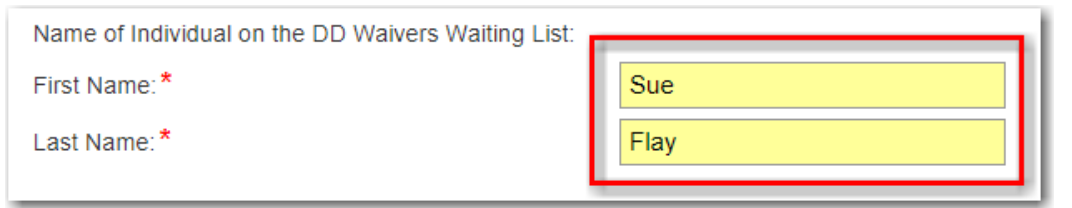

- 3. Click in the **First Name** field and type the first name of the person completing the form.
- 4. Click in the Last Name field and type the last name of the person completing the form.

| Name of Person Completing the Form: |       |
|-------------------------------------|-------|
| First Name:*                        | Edith |
| Last Name:*                         | Flay  |

5. Click in the **Relationship of the above to the Individual on the Waiting List** drop down arrow and select the appropriate relationship from the list.

| Self<br>Mother<br>Father<br>Grandfather<br>Grandmother<br>Sister<br>Brother<br>Other family member<br>Friend                                                                | Note: Select "Self" if the<br>person completing the form<br>is the same as the Person on<br>the Waitlist.       |                                                                                                    |
|----------------------------------------------------------------------------------------------------|----------------------------------------------------------------------------------------------------|----------------------------------------------------------------------------------------------------|
|                                                                                                    | NEEDED SERVICES                                                                                                 |                                                                                                    |
| Name of Individual on the DD Wa<br>First Name: *<br>Last Name: *<br>Name of Person Completing the f<br>First Name: *<br>Last Name: *<br>Relationship of the above to the li | ivers Waiting List:          Sue         Flay         Form:         Edith         Flay         ndividual on the | Note: The CSB that the<br>Person is assigned to in<br>WaMS is automatically<br>populated in the "Community<br>Services Board" field" along<br>with the current day's date. |
| waiting List: *<br>Community Services Board:<br>Date:<br>Directions: Please check all of the<br>kinc                                                                        | CITY OF VA BEACH CSB MHMRSAS<br>12/29/2020<br>12/29/2020                                                        | er and would be use in the next 90 days if                                                                                                    |

### 6. Click in the **check box** to choose one or more service(s) / support(s) needed.

| Directions: Please check all of the services/supports that are needed <b>now</b> by you or your family member and <b>would be used in the</b><br>available (clicking on the box will allow you to indicate "checked"). Check all that apply, but only those that apply. | ne next 90 days if      |
|----------------------------------------------------------------------------------------------------|-------------------------|
| Supports for the individual within the family home, such as                                                                                                    |                         |
| Help with activities of daily living                                                                                                    |                         |
| Help to learn new things in the home and community                                                                                                    |                         |
| Respite for the primary caregiver                                                                                                    | Note: At least one      |
| Supports for the individual in his/her own apartment or home                                                                                                    | service/support is      |
| Residential services outside the family home in a licensed group home or family home                                                                                                    | nequined to be calested |
| Services to help the individual obtain and/or keep a job                                                                                                    | required to be selected |
| Services to help the individual to explore his/her community and have meaningful activities during the day                                                                                                    | to submit the form.     |
| Nursing services to support the individual's medical needs                                                                                                    |                         |
| Training for the family or individual about the individual's disability(ies) and the best ways to handle related challenges                                                                                                    |                         |
| Technology, devices, and modifications to the home to make it more accessible or safe                                                                                                    |                         |
| Services to help support the individual through mental health or behavioral crises                                                                                                    |                         |
|                                                                                                    |                         |
| 3/16/18                                                                                                    |                         |
|                                                                                                    |                         |

#### Submit the Form

7. Click on the **Submit** button (top right).

**The form is submitted**! A dialog box appears stating that the needed services form has been successfully submitted with the opportunity to save and print the form.

Español

Submit

| The form was successfully submitted! You may save or print. | <b>IMPORTANT</b> : Clicking on <b>Save/Print</b><br>here will be the only opportunity to<br>save and print the form. Once the<br>Close button is clicked, you will not<br>be able to save or print the form. |
|-------------------------------------------------------------|----------------------------------------------------------------------------------------------------|
|-------------------------------------------------------------|----------------------------------------------------------------------------------------------------|

- Click on the Save/Print button to save the completed form as a .pdf for your records
- Click on the **Close** button to close the dialog box and display the Landing Page.

#### To Update the Needed Services Form

If new services and supports need to be added, or if previously selected services and supports need to be updated for the Person, simply complete the Needed Services Form again.

- 1. Log in to the Waitlist Portal (Follow "How to Login" steps on page 3 above).
- 2. Follow steps 1-7 above to select appropriate services and supports.
  - Be sure to select <u>ALL</u> services and supports needed (including previously selected if still needed). Do not select services and supports no longer needed. Services and supports selected in the updated form will <u>overwrite</u> all that were previously submitted.
- 3. Submit the form.
- 4. **Save/Print** the form (*or click the Close button*) to return to the Landing Page.

### SAVE/PRINT FORMS

Each time the *Choice Form* or *Needed Services Form* is completed and submitted, it can be saved as a .pdf to a specific location and/or printed.

After clicking on the **Submit** button in either of the Forms, the *dialog box appears stating that the form has been successfully submitted.* To **save and/or print** what has been submitted:

1. Click on the Save/Print button. The dialog box appears:

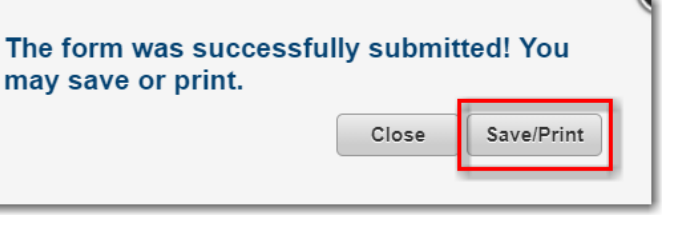

**IMPORTANT**: Clicking on **Save/Print** here will be the <u>only</u> opportunity to save and print what was submitted. If the **Close** button is clicked, you will not be able to save or print the form.

The submitted form opens as a .pdf and can be saved and/or printed (see examples below).

### Individual Choice Form Example:

| ANNUAL ATTESTA                                                                                                    | TION DO<br>CH<br>ND COMM                                                                                                  | CUMENTATION OF INDIVIDUAL<br>IOICE<br>IUNITY-BASED SERVICES                                                                                                    |
|----------------------------------------------------------------------------------------------------|----------------------------------------------------------------------------------------------------|----------------------------------------------------------------------------------------------------|
| Name of Individual on the DD Waivers Wa<br>First Name:                                                                                                    | aiting List:<br>Sue                                                                                                    |                                                                                                    |
| Last Name:                                                                                                    | Flay                                                                                                    |                                                                                                    |
| At the initial screening, with your Communa agreed to be added to the Statewide DD                                                                                                    | nity Service Board<br>Waiting List.                                                                                       | (CSB) for the Developmental Disability (DD) waivers, you                                                                                                    |
| Please check this box to confirm you would like to remain on the Statewide Waiting List.                                                                                                    |                                                                                                    |                                                                                                    |
| Last Choice Form Verified Date:                                                                                                    | N/A                                                                                                    |                                                                                                    |
| It is important that you contact your suppor<br>reasons to update your records:<br>• Your mailing or email addr<br>• You or your family's situati<br>can be reassessed<br>• You or your family desire t<br>Developmental Disabilities<br>list for DD waiver services<br>Depending on your needs and eligibility, )<br>DD Waiver Waiting L ist to assist with plan | ort coordinator/loc<br>ress changes<br>ion has changed s<br>o receive services<br>(ICF-IID) and/or l<br>you might also be | al Community Services Board at any time for any of the followir<br>ignificantly, so your DD Waiver Waiting List Priority Need level<br>in an Intermediate Care Facility for Individuals with<br>be placed on an ICF-IID waiting list as you remain on the waiting<br>eligible for Targeted Case Management services while on the<br>additional supports. Contact your CSB to learn more about the |
| options available to you including case ma                                                                                                    | anagement servic                                                                                                    | es.                                                                                                    |
| Signature of Individual:                                                                                                    | Written                                                                                                    |                                                                                                    |
| Date:                                                                                                    | 12/22/2020<br>Sue Elay                                                                                                    |                                                                                                    |
| Signature of Parent, Legal Guardian,                                                                                                    | Parent - Writte                                                                                                    | 1                                                                                                    |
| Date:                                                                                                    | 12/22/2020                                                                                                    |                                                                                                    |
| Name:                                                                                                    | Edith Flay                                                                                                    |                                                                                                    |
|                                                                                                    |                                                                                                    |                                                                                                    |
| Your current email address:                                                                                                    | Sueflav@nmail                                                                                                    | com                                                                                                    |

#### **Needed Services Form Example:**

|                                                                                                    | NEEDED SERVICES                                                                                                    |  |
|----------------------------------------------------------------------------------------------------|----------------------------------------------------------------------------------------------------|--|
|                                                                                                    |                                                                                                    |  |
| Name of Individual on the DD Waivers Waiting L                                                                                                    | ist:                                                                                                    |  |
| First Name:                                                                                                    | Sue                                                                                                    |  |
| Last Name:                                                                                                    | Flay                                                                                                    |  |
| Name of Person Completing the Form:                                                                                                    |                                                                                                    |  |
| First Name:                                                                                                    | Edith                                                                                                    |  |
| Last Name:                                                                                                    | Flay                                                                                                    |  |
| Relationship of the above to the Individual on the waiting List:                                                                                                    | Mother                                                                                                    |  |
| Community Services Board:                                                                                                    | CITY OF VA BEACH CSB MHMRSAS                                                                                                    |  |
| Date:                                                                                                    | 12/29/2020                                                                                                    |  |
| Directions: Please check all of the services/su<br>days if available (clicking on the box will allow yo                                                                                                    | pports that are needed <b>now</b> by you or your family member and <b>would be used in the next</b><br>ou to indicate "checked"). Check all that apply, but only those that apply. |  |
| Supports for the individual within the family hom                                                                                                    | e, such as                                                                                                    |  |
| Help with activities of daily living                                                                                                    |                                                                                                    |  |
| Help to learn new things in the home and community                                                                                                    |                                                                                                    |  |
| Respite for the primary caregiver                                                                                                    |                                                                                                    |  |
| Supports for the individual in his/her own ap                                                                                                    | artment or home                                                                                                    |  |
| Residential services outside the family home                                                                                                    | in a licensed group home or family home                                                                                                    |  |
| Services to help the individual obtain and/or                                                                                                    | keep a job                                                                                                    |  |
| Services to help the individual to explore his                                                                                                    | ner community and have meaningful activities during the day                                                                                                    |  |
| Training for the family or individual shout the                                                                                                    | nearcar needs                                                                                                    |  |
| Tachnelemy devices and medifications to the                                                                                                    | monorouans orsability(les) and the best ways to handle related challenges                                                                                                    |  |
| <ul> <li>recinitionally, devices, and modulications to the<br/>Services to help support the individual through the support the individual through the support the individual through the support the individual through the support the individual through the support the individual through the support the individual through the support the individual through the support the individual through the support the individual through the support the individual through the support the individual through the support the support the individual through the support the support the support the individual through the support the support the</li></ul> | ab mental health or behavioral crises                                                                                                    |  |
| - corrisos to help support the individual tillou                                                                                                    | grimonial notice of bolicatorial oneos                                                                                                    |  |
|                                                                                                    |                                                                                                    |  |

#### OR

2. Click on the **Close** button.

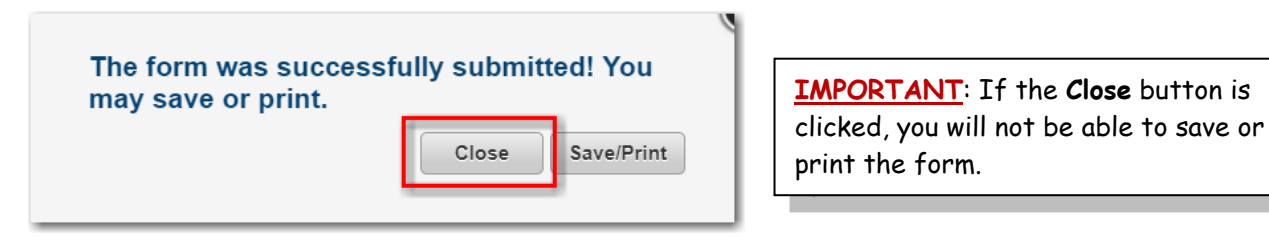

The Landing Page is displayed.

### **GETTING HELP**

### Wait List Help

If you have any questions or need assistance with completing the Forms:

- DBHDS Waitlist Telephone Number: 804-840-5951
- DBHDS Waitlist Email: waiverwaitlist@dbhds.virginia.gov

### WaMS Help Desk

Contact the WaMS Help Desk for all technical problems or errors:

- WaMS Telephone Number: 844-4-VA-WaMS / (844-482-9267)
- WaMS Help Desk Email: <u>helpdesk@wamsvirginia.org</u>
- Hours of Operation: 7:00 AM 7:00 PM EST

### The Waitlist Portal URL

Go to <u>https://dbhds.virginia.gov/waitlistforms</u> to login to the Waitlist Portal. The person on the Waitlist or their caregiver can log in to the Waitlist Portal with the appropriate credentials.

### ACRONYMS AND ABBREVIATIONS

| Acronym /<br>Abbreviation | Definition / Name                                        |
|---------------------------|----------------------------------------------------------|
| CSB                       | Community Services Board                                 |
| DBHDS                     | Department of Behavioral Health & Developmental Services |
| DD                        | Developmental Disabilities                               |
| WaMS                      | Waiver Management System                                 |

### Index

### INDEX

| 15            |
|---------------|
| 3, 4, 9       |
| 14            |
| 14            |
| 14            |
| 14            |
| 14            |
| 3             |
| 3             |
| 3, 11, 13     |
| 3 <i>,</i> 14 |
| 3 <i>,</i> 4  |
|               |
| 7             |
| 5 <i>,</i> 8  |
| 8             |
| 6, 7          |
| 6 <i>,</i> 7  |
| 5 <i>,</i> 6  |
| 8             |
| 12            |
|               |

| Needed Services Form              | 3, 9   |
|-----------------------------------|--------|
| Complete                          |        |
| Add Name of Person                | 10     |
| Add Person Completing Form        | 10     |
| Choose Services and Supports      | 11     |
| Person Completing Form Relationsh | nip 10 |
| Save/Print Form                   | 11     |
| Submit Form                       | 11     |
| Example                           | 13     |
| Update Form                       | 11     |
| Save/Print Forms                  | 12     |
| Waitlist Forms Menu               | 4, 9   |
| Waitlist Portal                   |        |
| Login Requirements                |        |